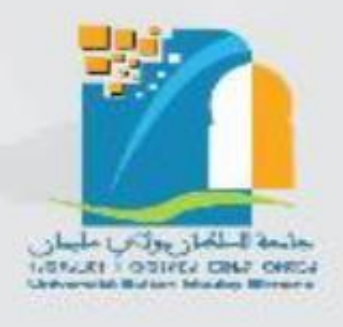

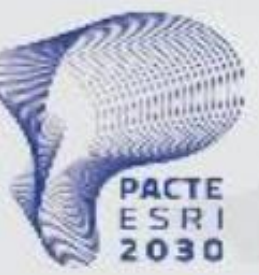

Plan National d'Accélération de la Transformation de l'Écosystème ce l'Enseignement Supérieur de la Recherche Scientificue

et de l'innovation 🕴

**المملكة المغربية** وزارة التعليم العــــالي و البحث العلمي و الابتكار

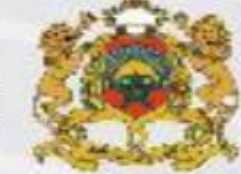

ROYAUME DU MAROC MINISTÈRE DE L'ENSEIGNEMENT SUPÉRIEUR, DE LA RECHERCHE SOENTIFIQUE ET DE L'INNOVATION

### GUIDE D'ACCÈS Test de positionnement et d'apprentissage des Langues étrangères Nosetta Stone

Sur la plateforme Rosetta Stone

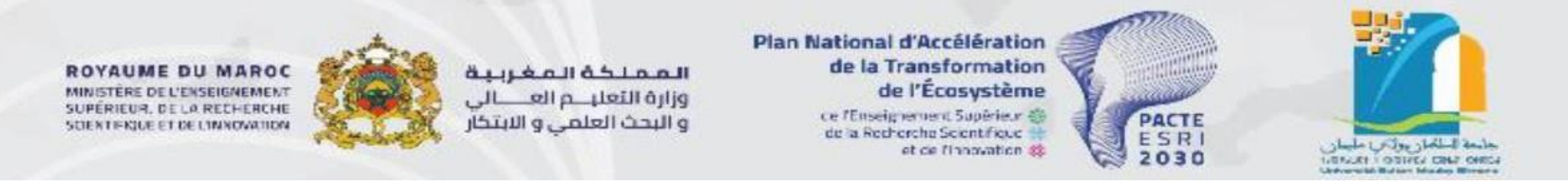

### Introduction

Ce guide d'accès est conçu pour vous aider à vous connecter et à configurer votre compte sur la plateforme d'apprentissage des langues *Rosetta Stone*.

Ce guide vous fournira toutes les informations nécessaires pour démarrer rapidement et efficacement votre apprentissage linguistique.

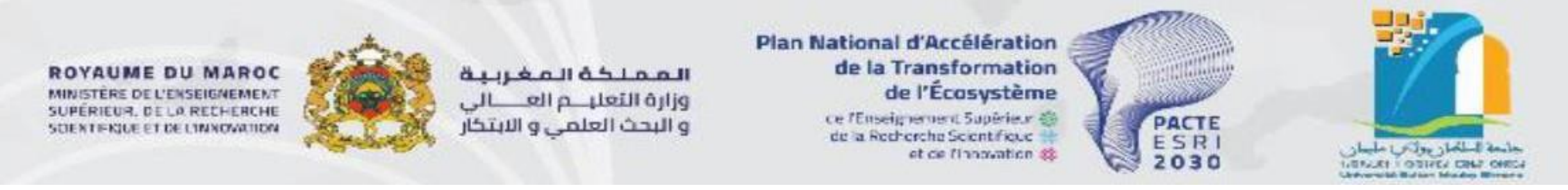

### **QU'EST-CE QUE ROSETTA STONE ?**

**Rosetta Stone** est une plateforme dédiée à l'apprentissage des langues, conçue pour améliorer vos compétences à l'oral et à l'écrit. Elle vous permet de :

- Apprendre de manière efficace grâce à des mises en situation de la vie courante, des activités interactives et des enregistrements audio réalisés par des locuteurs natifs.
- Enrichir votre vocabulaire en assimilant des mots et expressions adaptés à différents contextes.
- Prendre part à des conversations avancées dans la langue cible, en vous munissant des outils nécessaires pour communiquer dans des situations réelles.

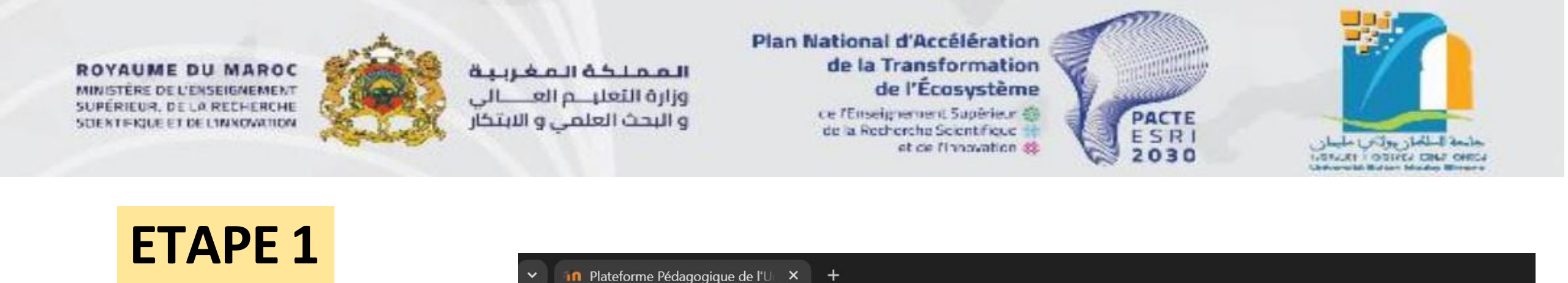

**2** ent.usms.ac.ma/moodle/login/index.php

С

- 1 Ouvrir le navigateur
- 2 Tapez le lien suivant : ent.usms.ac.ma
- 3 Cliquer sur **Microsoft**

| PLATEFORME PEDAGOGIQUE DE L'UNIV   | العمرية عليم والمرية المعامرية المعامرية المعامرية المعامرية المعامرية المعامرية المعامرية المعامرية المعامرية<br>Rensite Sultan Moulay Slimane |
|------------------------------------|----------------------------------------------------------------------------------------------------|
| Nom d'utilisateur/adresse de cou   | Nom d'utilisateur ou mot de passe<br>oublié ?                                                                                                   |
| Mot de passe                       | Votre navigateur doit supporter les                                                                                                    |
| ) Se souvenir du nom d'utilisateur | cookies 👔<br>Des cours peuvent être ouverts aux                                                                                                 |
| Connexion                          | visiteurs anonymes                                                                                                    |
|                                    | Connexion anonyme                                                                                                    |
|                                    | Se connecter au moyen du compte :                                                                                                    |
|                                    |                                                                                                    |

ञ Q 🕁

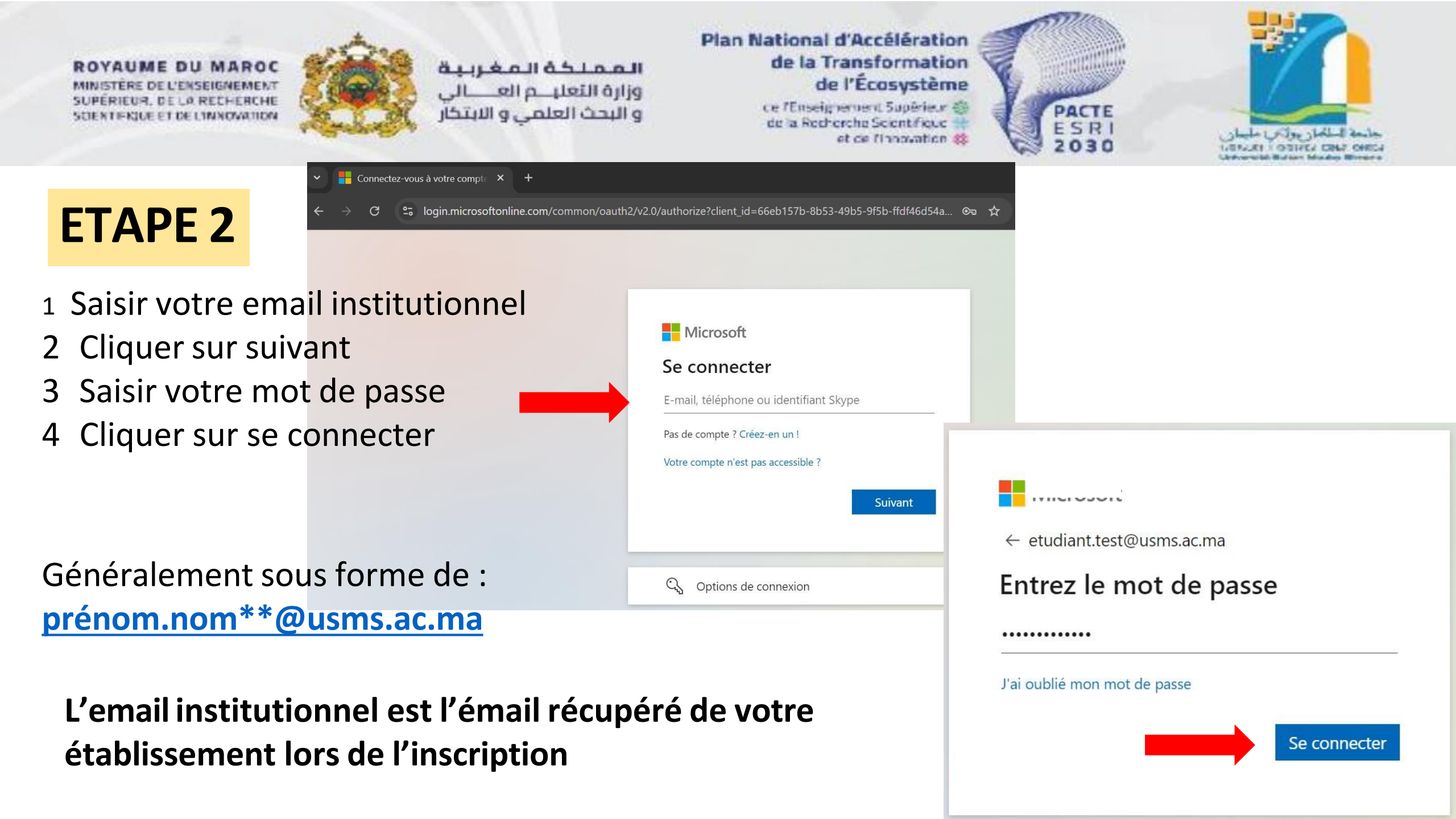

ROYAUME DU MAROC MINISTÈRE DE L'ENSEIGNEMENT SUPÉRIEUR, DE LA RECHERCHE SOENTENDE ET DE L'INNOVATION

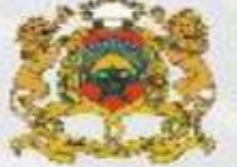

المملكة المغربية وزارة التعليم العــــالي و البحث العلمي و الابتكار

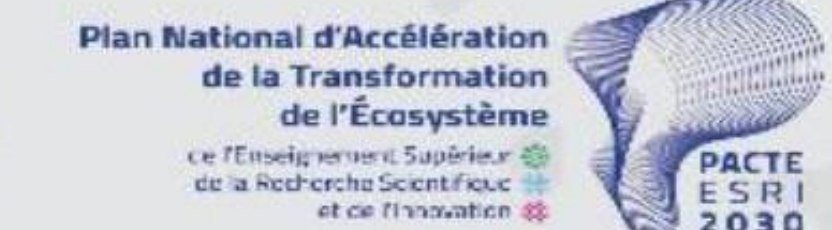

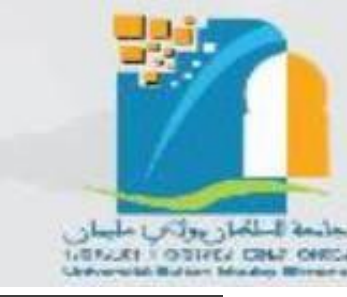

### **ETAPE 3**

Une fois la connexion est réussie, vous serez redirigés vers le tableau de bord de la plateforme pédagogique de l'USMS

### **1- Cliquer sur Langues étrangères**

| E PP-USMS France    | ;ais (fr) ▼        |                                  |
|---------------------|--------------------|----------------------------------|
| 🏟 Tableau de bord   | Course overview    |                                  |
| 🖀 Accueil du site   | T All -            | Trier par Course name 👻 🎞 Card 👻 |
| 🛗 Calendrier        |                    |                                  |
| Fichiers personnels |                    |                                  |
| Mes cours           |                    |                                  |
| 🔁 LA-LDFA           | Culture Digitale   | ••• Langues étrangères •••       |
| EF-LDFA             |                    | 0% complete                      |
| CD-LDFA             |                    |                                  |
| ENSABM-Profs        |                    |                                  |
| 🕿 RS-Français       |                    |                                  |
|                     | Power Skills : MTU |                                  |

ROYAUME DU MAROC MINISTÈRE DE L'ENSEIGNEMENT SUPÉRIEUR, DE LA RECHERCHE SOENTERIJE ET DE L'INNOVATION

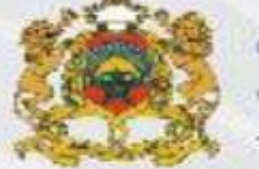

الـمـمـلـكـة الـمـغـربـيـة وزارة التعليــم العــــالي و البحث العلمى و الابتكار Plan National d'Accélération de la Transformation de l'Écosystème ce l'Enseignement Supérieur de la Recherche Scientifique

et de l'innovation 33

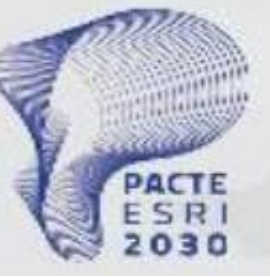

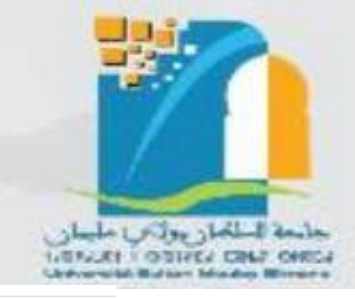

### **ETAPE 4**

### 1- Cliquer sur le logo de Rosetta Stone

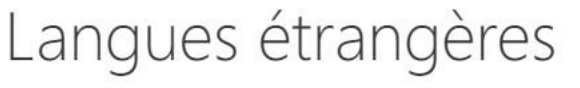

Tableau de bord / Mes cours / ENSABM-Profs

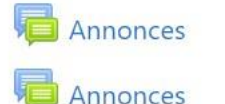

70% du cours des langues étrangères sera sur la plateforme Rosetta Stone

Lien d'accès à Rosetta Stone

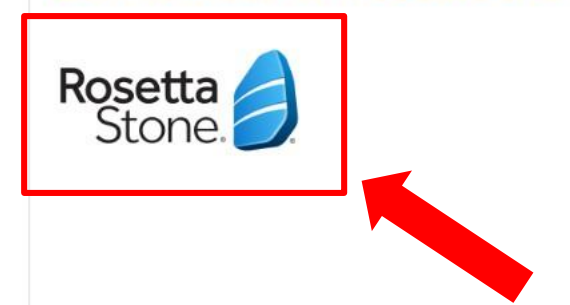

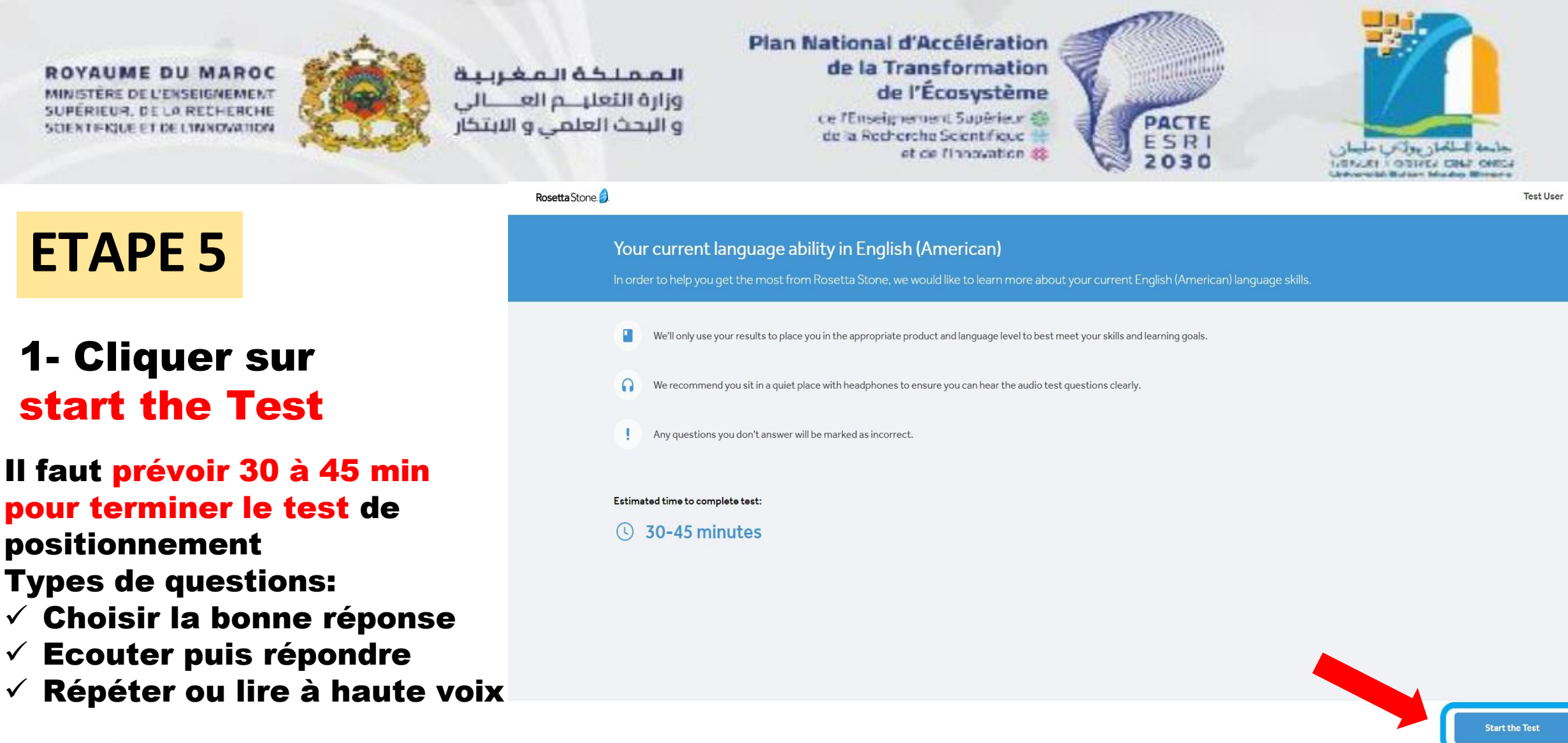

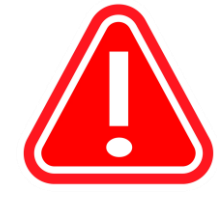

L'usage du casque audio ou kit oreillette est obligatoire pour quelques questions.

Une fois vous commencez le test il faut le terminer pour éviter l'épuisement <u>des</u> deux tentatives (connexion – déconnexion).

ROYAUME DU MAROC MINISTÈRE DE L'ENSEIGNEMENT SUPÉRIEUR, DE LA RECHERCHE SOENTFRIJLE ET DE L'INNOVATION

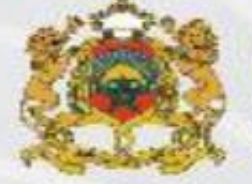

المملكة المغربية وزارة التعليم العــــالي و البحث العلمي و الابتكار

### **COMMENT RÉPONDRE ?**

Prendre le temps de lire attentivement chaque question, choisir la bonne réponse et passer à la question suivante:

Pour écouter la conversation, cliquez sur le petit micro à côté. Ensuite, vous pourrez entendre les différentes options Plan National d'Accélération de la Transformation de l'Écosystème ce /Enseignement Supérieur 🟐 PACTE de la Recherche Scientifique ESR C+1++ 2 et de finnovation 33. LITTLET TOTIVEL CHILL OHIC PARTIE 1 Choisissez la réponse qui complète le mieux la phrase Ne tournez pas à droite, c'est une \_\_\_\_\_. Nous serions bloqués. intersection Impasse rista allog Qualities is bent PARTIE 3 Écoutez la conversation. Vous l'entendrez une fois. Puis choisissez la meilleure réponse qui correspond à la conversation Certains dossiers sont toujours en attente au service comprable. Cot employé a bescin de créditer rapidement son compte. Cet homme travaille au service comptable. La totalité du salaire de cet employé sera protevise demain.

ROYAUME DU MAROC MINISTÈRE DE L'ENSEIGNEMENT SUPÉRIEUR, DE LO RECHERCHE SCIENTIFIQUE ET DE L'INNOVALION

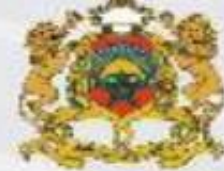

#### المملكة المغربية وزارة التعليم العــــالي و البحث العلمي و الابتكار

#### Plan National d'Accélération de la Transformation de l'Écosystème ce l'Enseignement Supérieur @ de la Recherche Scientificue

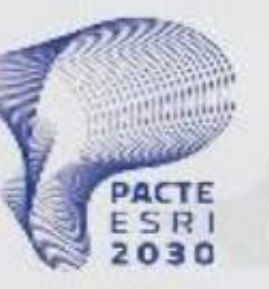

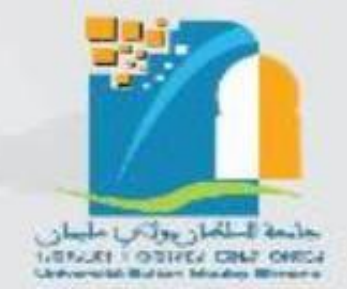

### Votre Score !

Après avoir terminé le test, vous pouvez commencer l'apprentissage en cliquant sur le bouton Démarrer l'apprentissage

#### Congratulations!

You've completed your language self-assessment.

Your responses indicate that your Italian proficiency level corresponds to the following:

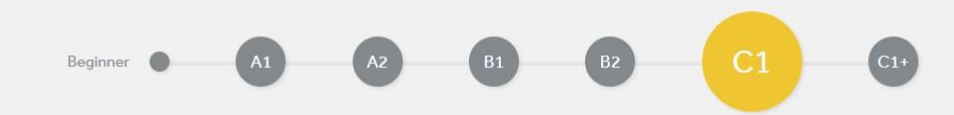

et de l'innovation 🗱

#### At the C1 CEFR level, you are able to:

Understand a wide range of demanding, longer texts and recognize implicit meaning.

Express yourself fluently and spontaneously without much obvious searching for expressions.

Use language flexibly and effectively for social, academic, and professional purposes.

Produce clear, well-structured, detailed text on complex subjects, showing controlled use of organizational patterns, connectors, and cohesive devices.

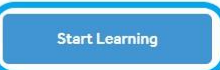

ROYAUME DU MAROC MINISTÈRE DE L'ENSEIGNEMENT SUPÉRIEUR, DE LA RECHERCHE SDENTIFIQUE ET DE L'INNOVATION

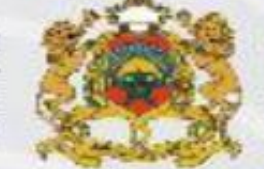

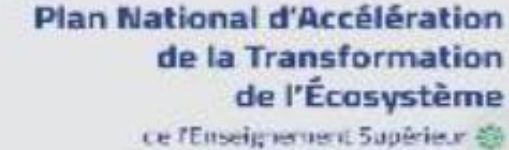

de la Recherche Scientificue et de l'innovation (\$

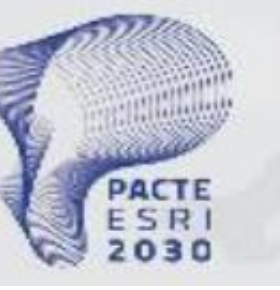

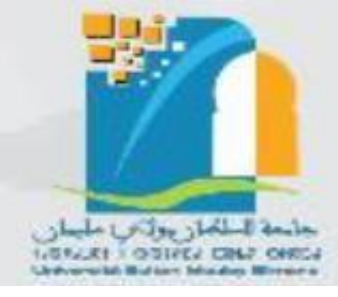

### **COMMENCER L'APPRENTISSAGE**

À la fin du test, vous obtenez votre score et votre niveau CECRL selon le Cadre Européen Commun de Référence pour les Langues

#### Congratulations!

المملكة المغربية

و البحث العلمي و الابتكار

وزارة التعلب م الع

ou've completed your language self-assessment

Your responses indicate that your Italian proficiency level corresponds to the following:

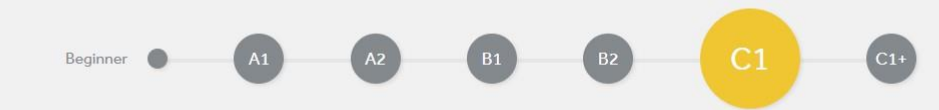

#### At the C1 CEFR level, you are able to:

Understand a wide range of demanding, longer texts and recognize implicit meaning.

Express yourself fluently and spontaneously without much obvious searching for expressions.

Use language flexibly and effectively for social, academic, and professional purposes.

Produce clear, well-structured, detailed text on complex subjects, showing controlled use of organizational patterns, connectors, and cohesive devices.

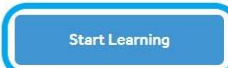

ROYAUME DU MAROC MINISTÈRE DE L'ENSEIGNEMENT SUPÉRIEUR, DE LA RECHERCHE SOENTERJUE ET DE L'INNOVALION

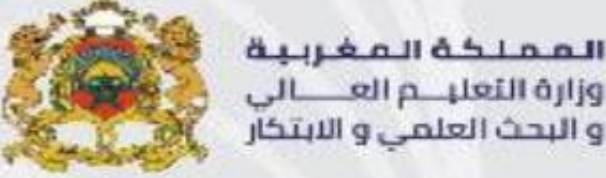

 Plan National d'Accélération

 de la Transformation

 de l'Écosystème

 de l'Écosystème

 ce /Enseignement Supérieur @

 de la Recherche Scentificue

et de l'innovation #2

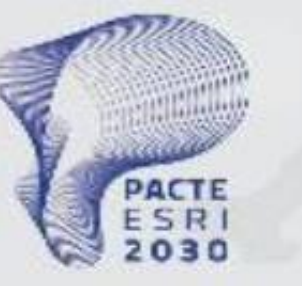

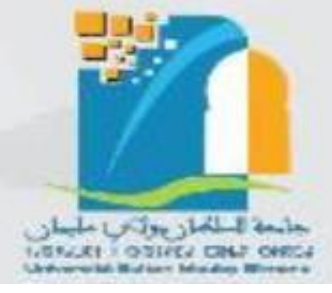

### **CHOISIR LE PRODUIT**

Le niveau obtenu lors du test désigne le produit destiné à chaque niveau d'apprentissage:

- Foundations : pour les niveaux A1, A2.
- Fluency Builder : pour les niveaux B1,B2, ....

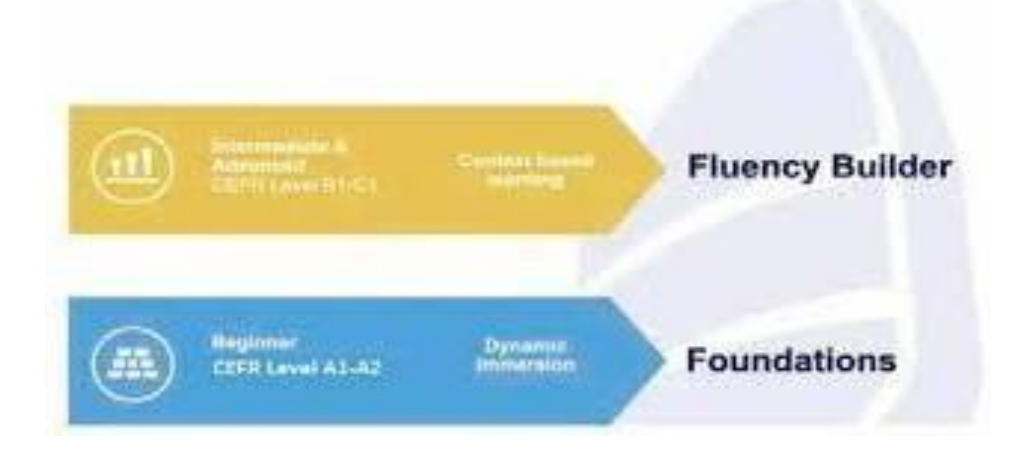

### Cliquez sur Fluency Builder ou Foundations

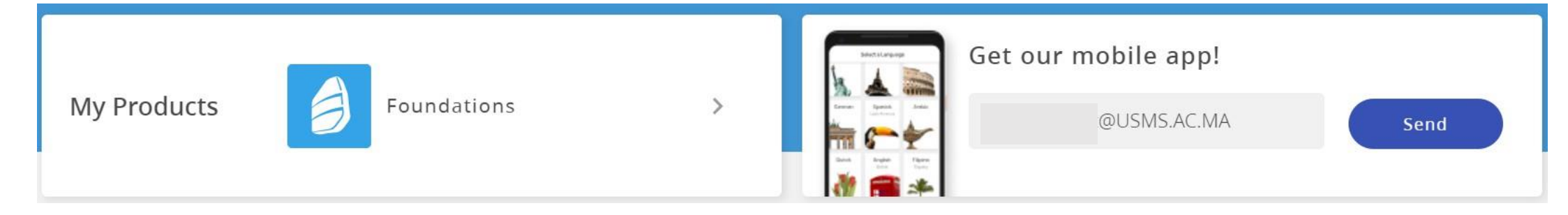

Plan National d'Accélération de la Transformation auteollasioni ROYAUME DU MAROC de l'Écosystème STERE DE L'ENSEIGNEMENT وزارة التعليم العصالى RIEUR, DE LA RECHERCHE ce l'Enseignement Supérieur é و البحث العلمي و الابتكار SCIENTIFICUE ET DE L'INNOWATION de la Recherche Scientifique

### **POUR CHANGER LA LANGUE**

- 1. Après le test de la première langue, revenir à la page d'accueil
- 2. Cliquer sur votre nom et prénom qui apparaissent en haut à droite
- 3. Cliquer sur Mon profil (My profile)
- 4. Cliquer sur Changer la langue

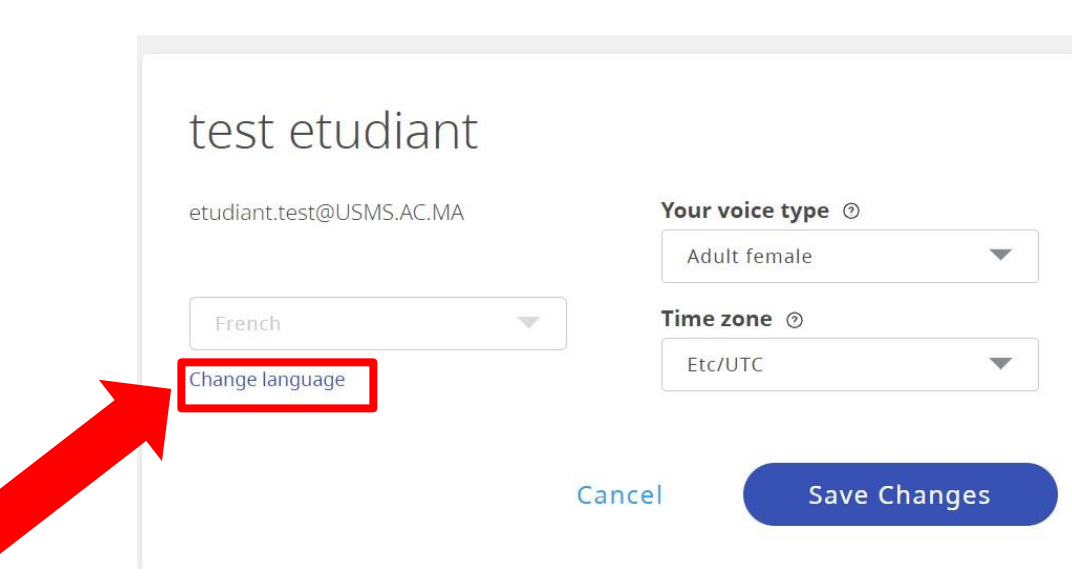

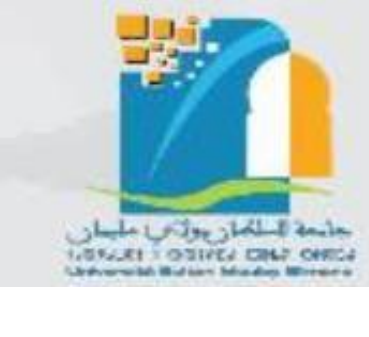

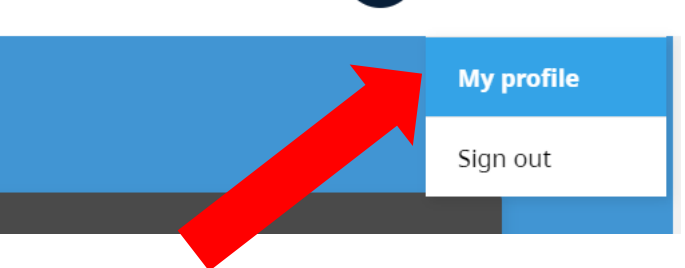

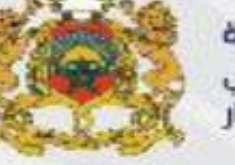

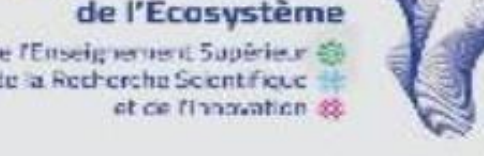

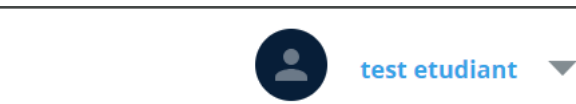

PACTE

FSR

ROYAUME DU MAROC MINISTÈRE DE L'ENSEIGNEMENT SUPÉRIEUR, DE LA RECHERCHE SOENTERJUE ET DE L'INNOVATION

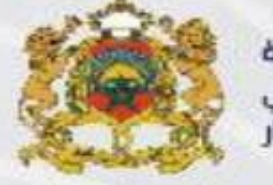

**المملكة المغربية** وزارة التعليــم العــــالي و البحث العلمي و الابتكار

Plan National d'Accélération de la Transformation de l'Écosystème ce l'Enseignement Supérieur de de la Recherche Scientificue

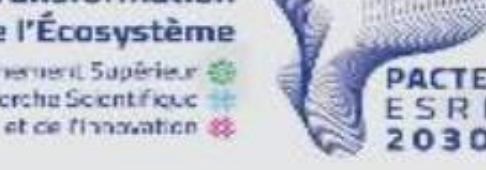

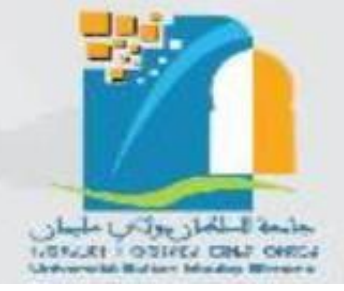

### **POUR CHANGER LA LANGUE**

5. Choisir la langue à partir du menu6. Confirmer le changement en cliquant sur "changer de langue"

### test etudiant

| tudiant.test@USMS.AC.MA |          | Your | voice type 💿 |          |
|-------------------------|----------|------|--------------|----------|
| hange language of study | 5        | Adu  | lt female    | ~        |
| French                  | <b>•</b> | Time | zone 💿       |          |
| Arabic                  | <b>A</b> | Etc/ | UTC          |          |
| Chinese (Mandarin)      |          |      |              |          |
| Dutch                   |          |      |              | 6        |
| English (American)      |          | _    |              |          |
| English (British)       | Cano     | el   | Change       | language |
| Filipino (Tagalog)      | curre    | CI   | chunge       | lunguuge |
| French                  |          |      |              |          |
| German                  |          |      |              |          |
| Greek                   |          |      |              |          |
| Hebrew                  |          |      |              |          |
| 1.0                     | •        |      |              |          |

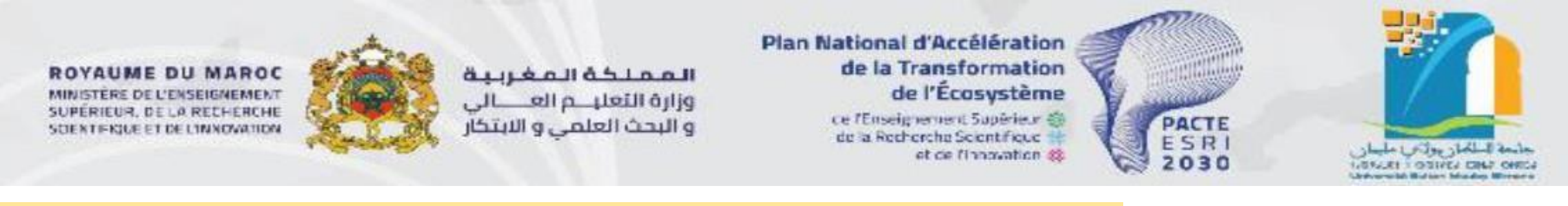

# TÉLÉCHARGER L'APPLICATION (Méthode 1)

Après avoir passé le test de positionnement sur Rosetta, vous pouvez suivre vos cours sur votre Smartphone en suivant les étapes suivantes:

- 1. Revenir à la page d'accueil
- 2. Taper votre email (institutionnel ou personnel)
- 3. Consulter votre Boite mail pour cliquer sur le lien de téléchargement de l'application

|             | Use the mobile | <b>app</b> to help | o meet your goals on the go!            |
|-------------|----------------|--------------------|-----------------------------------------|
| My Products | Foundations    | >                  | Get our mobile app!<br>@USMS.AC.MA Send |

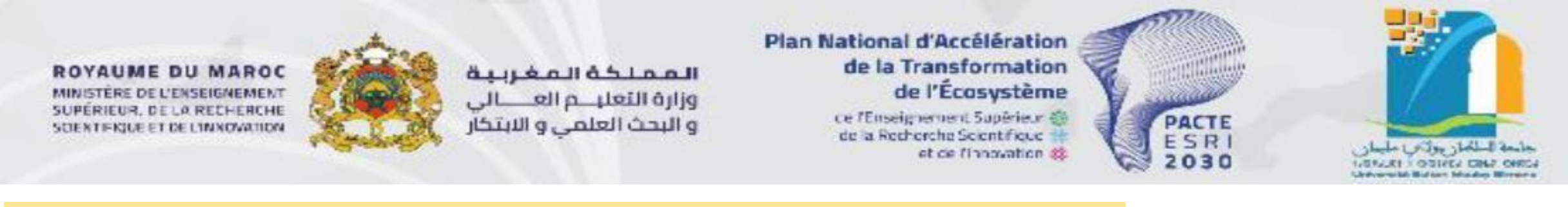

# **TÉLÉCHARGER L'APPLICATION (Méthode 2)**

Après avoir passé le test de positionnement sur Rosetta, vous pouvez suivre vos cours sur votre Smartphone en suivant les étapes suivantes:

Choisir l'application dans Play store/App Store selon le niveau obtenu:

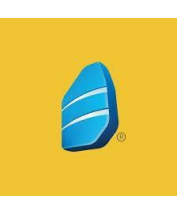

Foundations pour les niveaux: débutant ,A1 et A2

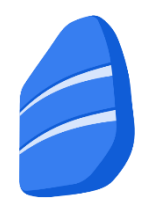

Fluency Builder pour les niveaux: B1 et B2 ...

ماسة المكان بولادي عليمان دوري دي المحالي

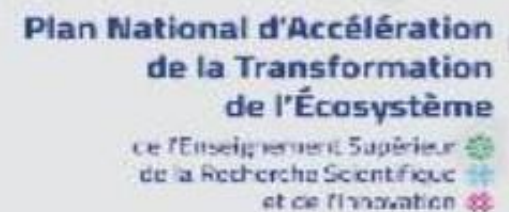

**المملكة المغربية** وزارة التعليــم العــــالي و البحث العلمي و الابتكار

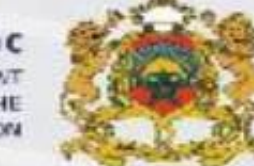

ROYAUME DU MAROC MINISTÈRE DE L'ENSEIGNEMENT SUPÉRIEUR, DE LA RECHERCHE SUENTERJUE ET DE L'INNOVATION

# **SE CONNECTER À L'APPLICATION**

1. Cliquer sur "Avez-vous un compte? Connectez-vous"

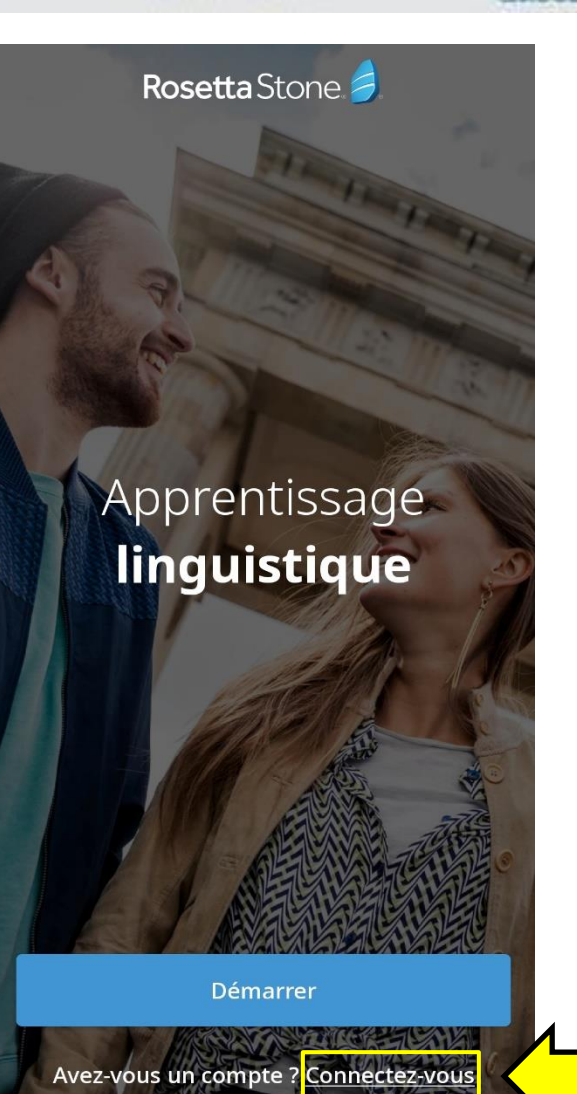

PACTE

ESR

2030

ROYAUME DU MAROC MINISTÈRE DE L'ENSEIGNEMENT SUPÉRIEUR, DE LA RECHERCHE SCIENTIFICIE ET DE L'INNOVATION

Quel type de compte

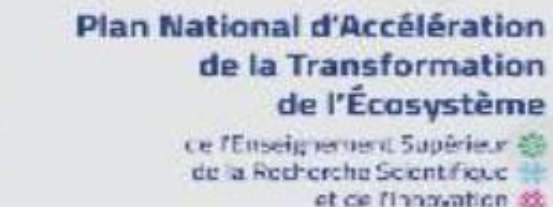

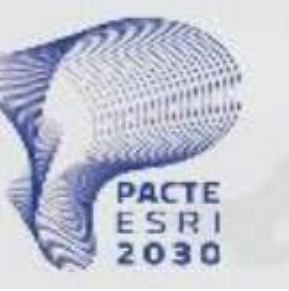

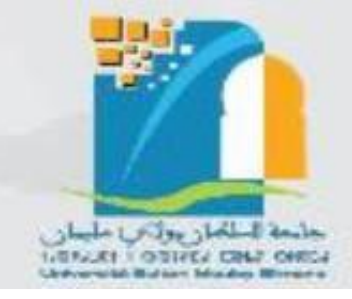

# **SE CONNECTER À L'APPLICATION**

| avez-vous ?                        |  |
|------------------------------------|--|
| Utilisation personnelle<br>Courant |  |
| Le travail et l'école              |  |
|                                    |  |
| l'ai un code SSO                   |  |
| ,                                  |  |

### 2. Cliquer sur "J'ai un code SSO"

المملكة المغربية

وزارة التعليـــم العــــالي

و البحث العلمي و الابتكار

| <b>Entrez votre code SSO</b><br>Si vous ne connaissez pas votre code SSO<br>(Single sign-on), demandez à votre<br>administrateur. | <b>3.</b> Taper<br>" <b>usms</b> " |
|----------------------------------------------------------------------------------------------------|------------------------------------|
| ● usms ×<br>Suivant                                                                                                    |                                    |
|                                                                                                    |                                    |
|                                                                                                    |                                    |

ROYAUME DU MAROC MINISTÈRE DE L'ENSEIGNEMENT SUPÉRIEUR, DE LA RECHERCHE SOENTENDE ET DE L'INNOVATION

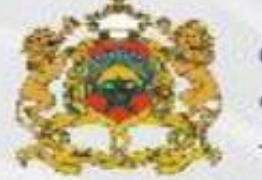

 Plan National d'Accélération

 Plan National d'Accélération

 de la Transformation

 de l'Écosystème

 Ce /Enseignement Supérieur @

 de la Recherche Scientificie #

 et ce finnevation @

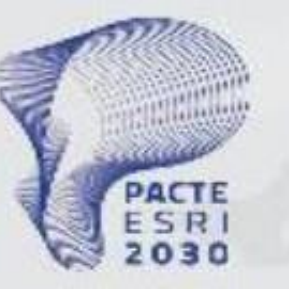

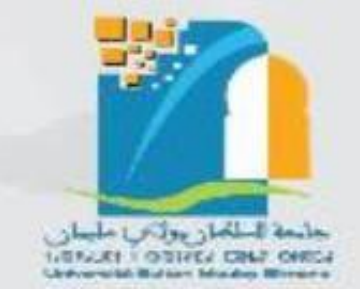

# **SE CONNECTER À L'APPLICATION**

- 4. Saisir votre email institutionnel
- 5. Cliquer sur suivant

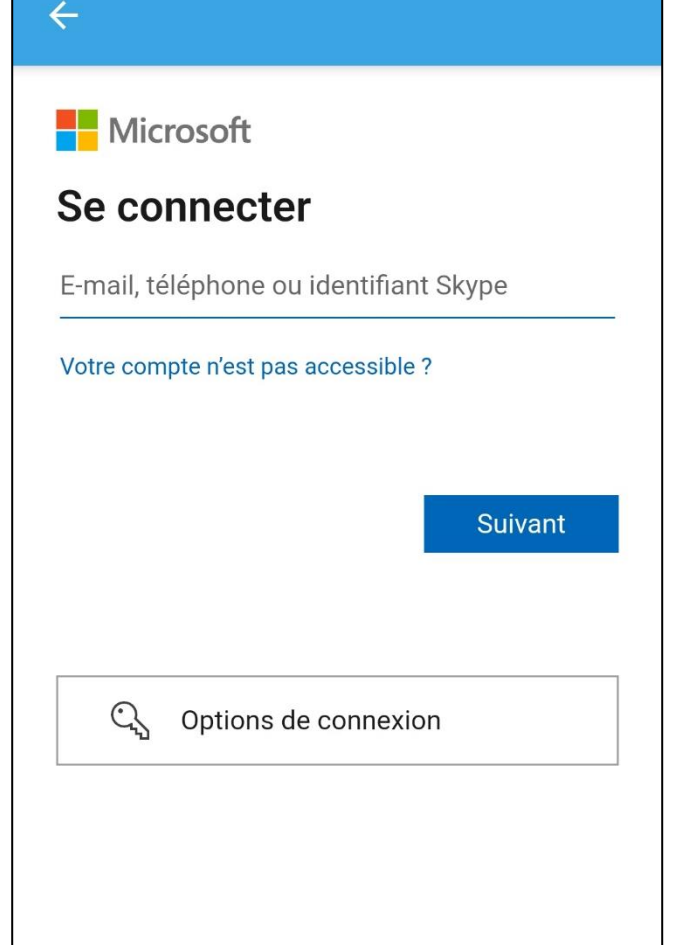

- 6. Saisir votre mot de passe
- 7. Cliquer sur se connecter

| Microsoft              |              |  |
|------------------------|--------------|--|
| $\leftarrow$ nour      | y@usms.ac.ma |  |
| Entrez le mot de passe |              |  |
| ••••••                 |              |  |
| J'ai oublié mon mo     | ot de passe  |  |
|                        | Se connecter |  |
|                        |              |  |
|                        |              |  |
|                        |              |  |
|                        |              |  |
|                        |              |  |

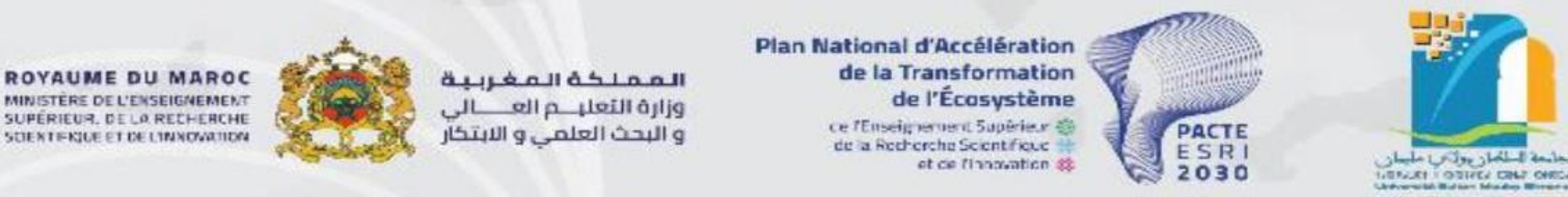

# Démarrer votre apprentissage en commençant par unité 1

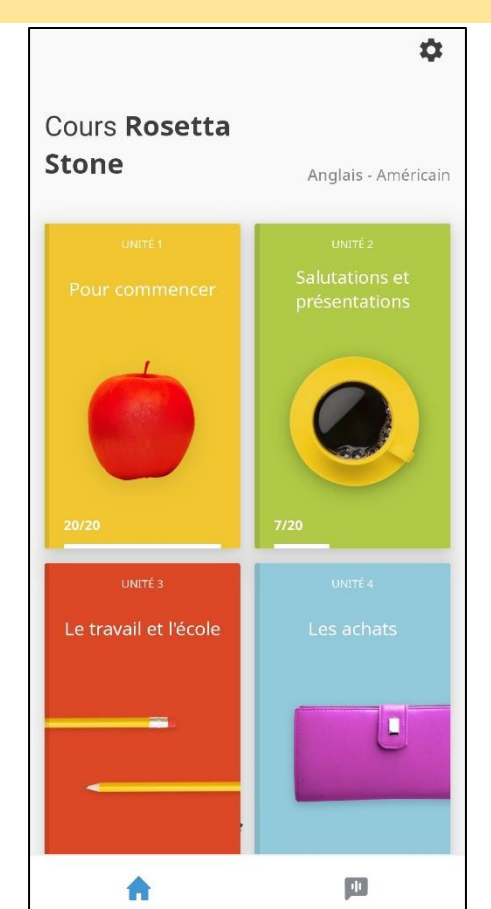